### Webexアプリのインストール手順と会議室への参加方法(参加者向け)

業務部 企画調整課

2022.06.06

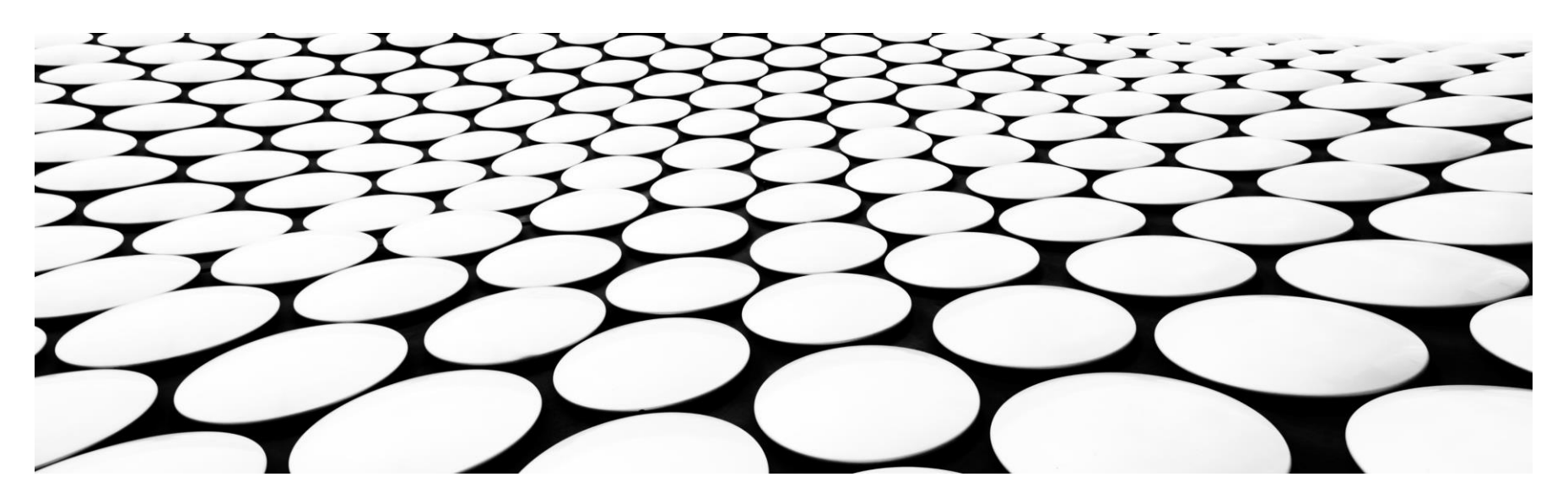

# もくじ

Webexアプリのインストール手順と会議室への参加方法

| <b>1</b> | . Webexのサイトにアクセスする・・・・・・・・・・・・・・・・・・・・・・・・・・・・・・・・・・・・       | •• <u>P.3</u> |
|----------|--------------------------------------------------------------|---------------|
| • 2      | 2. Windowsのシステム確認方法・・・・・・・・・・・・・・・・・・・・・・・・・・・・・・・・・・・・      | • <u>P.7</u>  |
| • 3      | 3. Webexアプリのインストール・・・・・・・・・・・・・・・・・・・・・・・・・・・・・・・・・・・・       | • <u>P.11</u> |
| • 4      | L.招待メールからのミーティングへの参加・・・・・・・・・・・・・・・・・・・・・・・・・・・・・・・・・・・・     | <u>P.17</u>   |
| <b>5</b> | 5. Webexアプリからのミーティングへの参加・・・・・・・・・・・・・・・・・・・・・・・・・・・・・・・・・・・・ | <u>P.26</u>   |

WebexのアプリをPCにインストールする手順をご紹介します。 検索サイトで「Cisco Webex ダウンロード」と入力し、検索してください。

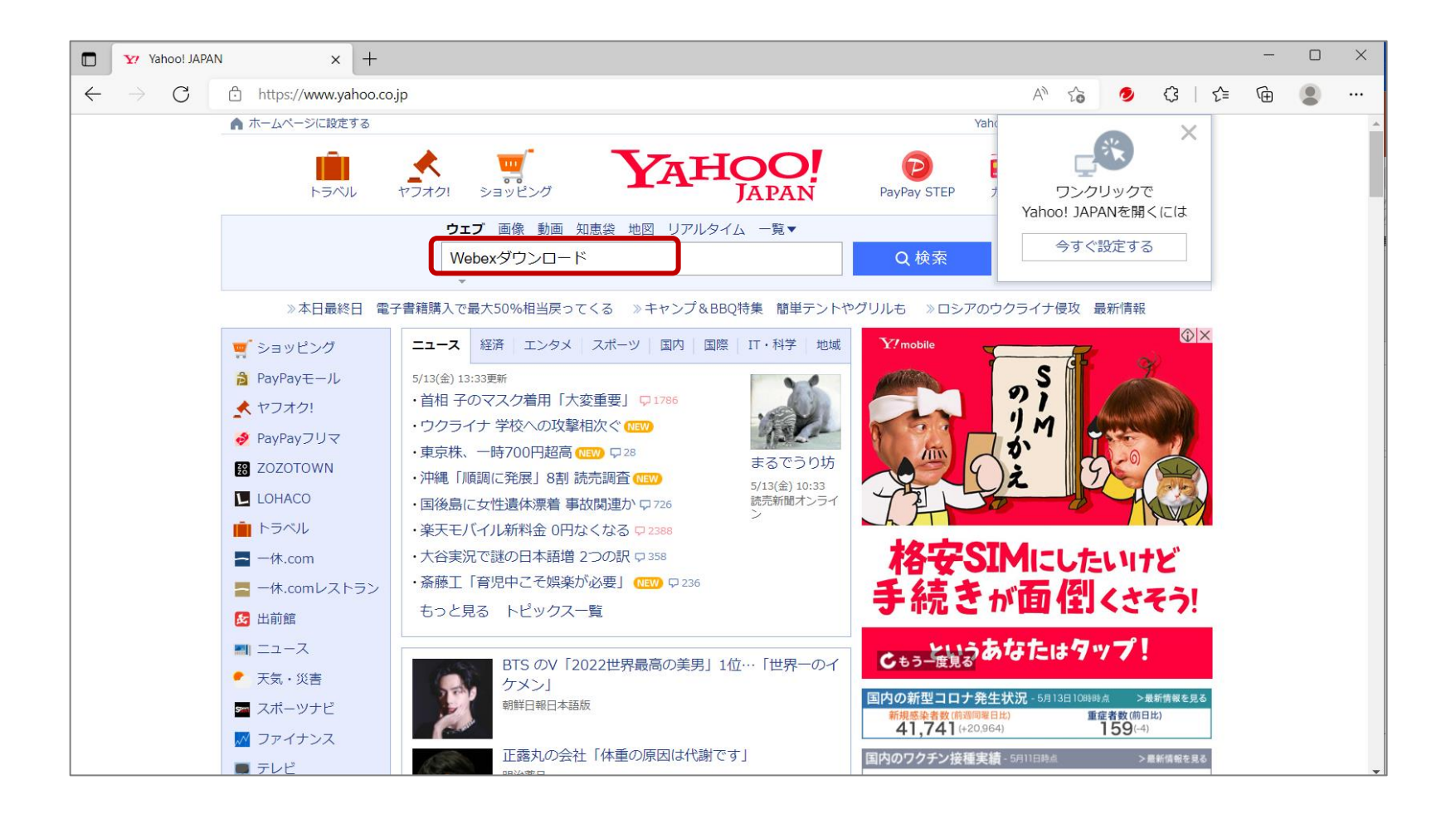

#### 検索結果画面で、「Cisco Webex | ダウンロード」をクリックしてください。

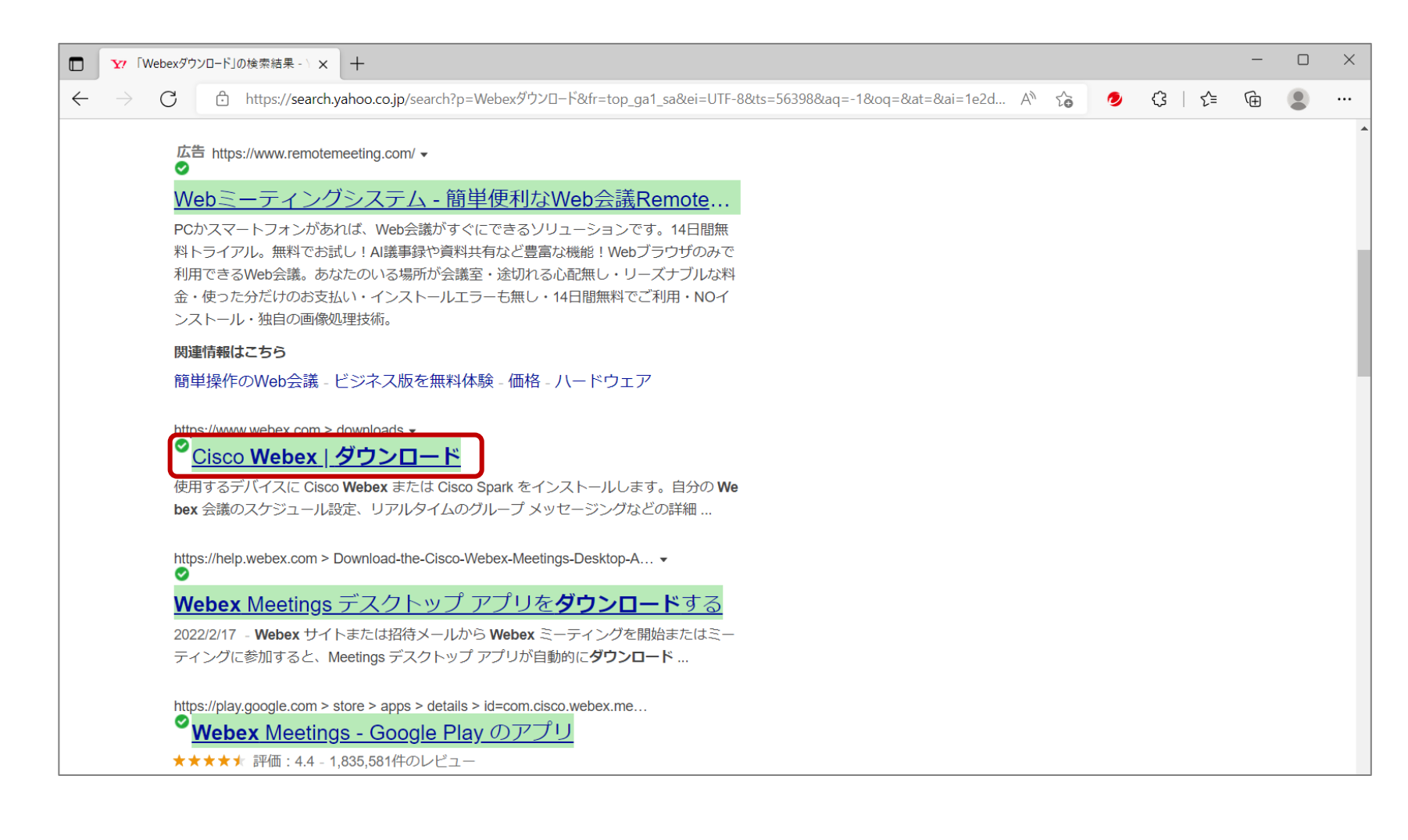

Webexのサイトでダウンロードをしますが、お使いの端末のOSに合ったボタンをクリックします。 ※次の項で、Windowsのビット数を確認する方法をご紹介します。 モバイル(スマホ)版、Mac版をインストールされる場合、ページをスクロールしてください。

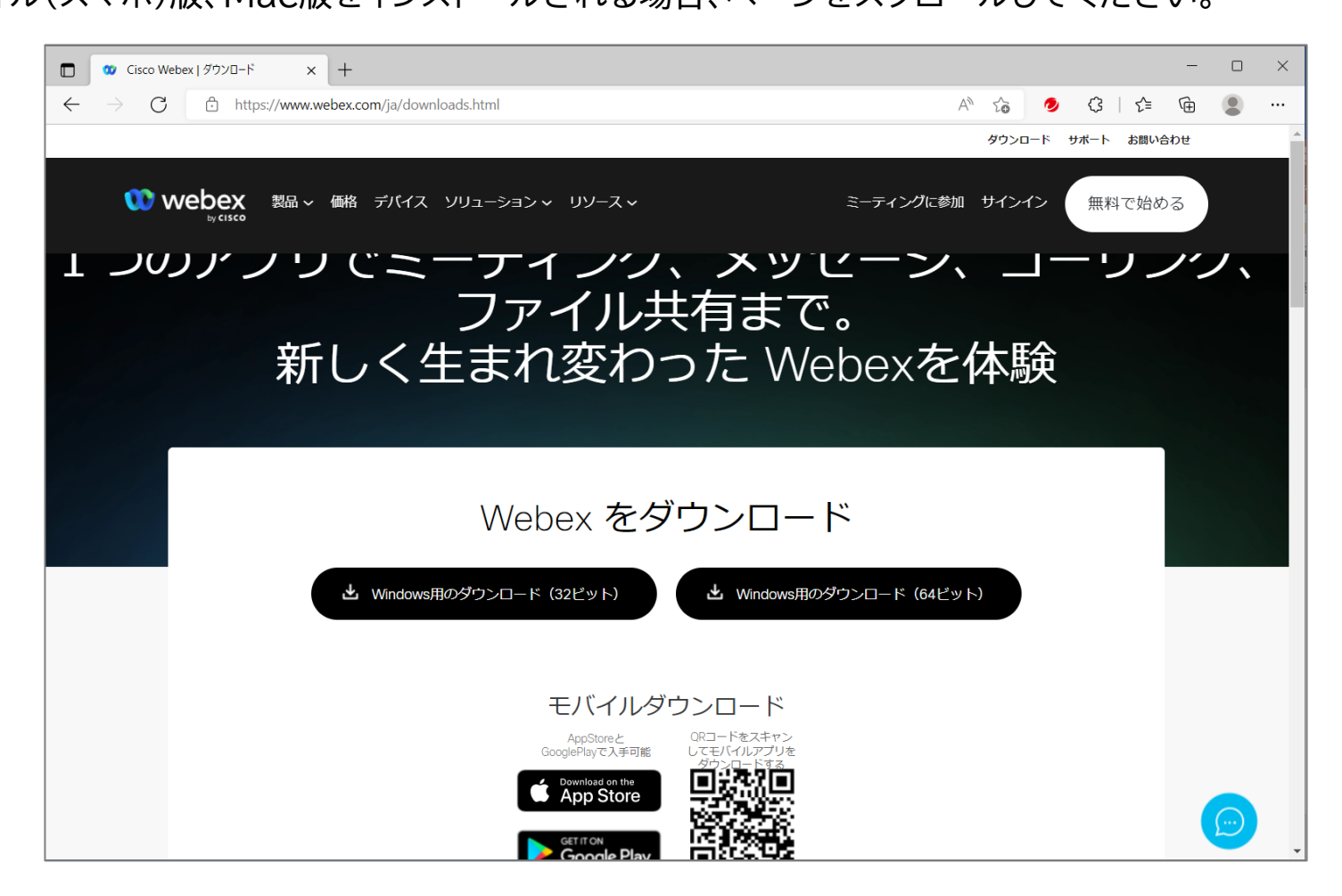

モバイル(スマホ)版、Mac版,Linux等、お使いの場合は、 使用するシステムに合ったアプリをダウンロードします。

| $\leftarrow \rightarrow $ G | https://www.webex.com/ja/dow | nloads.html                                                                                   |                                                                                   | A* ★ (           | \$   € | Ē |   |
|-----------------------------|------------------------------|-----------------------------------------------------------------------------------------------|-----------------------------------------------------------------------------------|------------------|--------|---|---|
|                             |                              | モバイルグ<br>AppStoreと<br>GooglePlayで入手可能<br>で入手可能<br>Download on the<br>App Store<br>Google Play | ウンロード<br>QRコードをスキャン<br>してモノドイルアプリを<br>ダウシロードする<br>ロードの                            |                  |        |   | • |
|                             | ſt                           | 図のオペレーティングミ<br>ダウンロードオ<br>macOS (Intelチップ)                                                    | νステムのダウンロ-<br>プション ヘ<br><u></u> すか? ○                                             | -   <sup>×</sup> |        |   |   |
|                             | 管理者用ダウン                      | macOS (Apple M1チップ)<br>Linux (.DEB)<br>Linux (.RPM)                                           | <u>よ</u><br>サイトを<br>・<br>・<br>・<br>・<br>・<br>・<br>・<br>・<br>・<br>・<br>・<br>・<br>・ | 参照してください         |        |   | Ŧ |

64ビット、32ビットのどちらをダウンロードするのか、わからない場合の確認方法です。 デスクトップの左下にあるWindowsマークをクリックし、「設定」を選択します。

| ← → C ♠ https://www.we | ebex.com/ja/downloads.html | A to 🤌 🕄 to 💼 🗶 …                     |
|------------------------|----------------------------|---------------------------------------|
|                        |                            | ダウンロード サポート お問い合わせ                    |
| xō 🗰 webex 製品 v        | 価格 デパイス ソリューション > リソース >   | ミーティングに参加サインイン無料で始める                  |
| ≡ ス۶-۲                 | 仕事効率化                      | 、メッセーン、コーワンク、                         |
|                        | Office To Do               | キ有まで。<br>った Webexを体験                  |
| ×                      | Microsoft Edge フォト         |                                       |
|                        | 探る                         | ブウンロード                                |
|                        |                            |                                       |
| 8 kaigo-center002      | メモ帳 ペイント                   | ▲ Windows用のダウンロード(64ビット)              |
| ראב+ז 🗋                |                            |                                       |
| <u>↓</u> ダウンロード        | ĨÔi                        | <b>ウンロード</b>                          |
| □ ビクチャ                 | דֿאַל                      | QRコードをスキャン<br>してモバイルアプリを<br>グロン・ロードする |
| ② 設定                   |                            |                                       |
| ● 電源                   |                            |                                       |
| = २ ० म 🗟 💽            | 🥹 🤒                        | · • •                                 |

設定メニューから、「システム」をクリックします。

| ローカル アカウント<br>サインイン                      | R.                                      | <b>リワード</b><br>サインイン | Web 閲覧           推奨設定を復元する                       |
|------------------------------------------|-----------------------------------------|----------------------|--------------------------------------------------|
| [                                        | 設定の検索                                   | ٩                    |                                                  |
| <b>システム</b><br>ディスブレイ、サウンド、通知、電源         | <b>ごううう デバイス</b><br>Bluetooth、プリンター、マウス |                      | 電話<br>Android、iPhone のリンク                        |
| <b>ネットワークとインターネット</b><br>Wi-Fi、機内モード、VPN | 個人用設定<br>背景、ロック画面、色                     |                      | <b>アプリ</b><br>アンインストール、既定値、オブション<br>の機能          |
| <b>アカウント</b><br>アカウント、メール、同期、職場、家<br>族   | <b>快速 時刻と言語</b><br>音声認識、地域、日付           | 8                    | <b>ゲーム</b><br>Xbox Game Bar、キャプチャ、配<br>信、ゲーム モード |

左の帯メニュー下部にある「詳細情報」をクリックします。

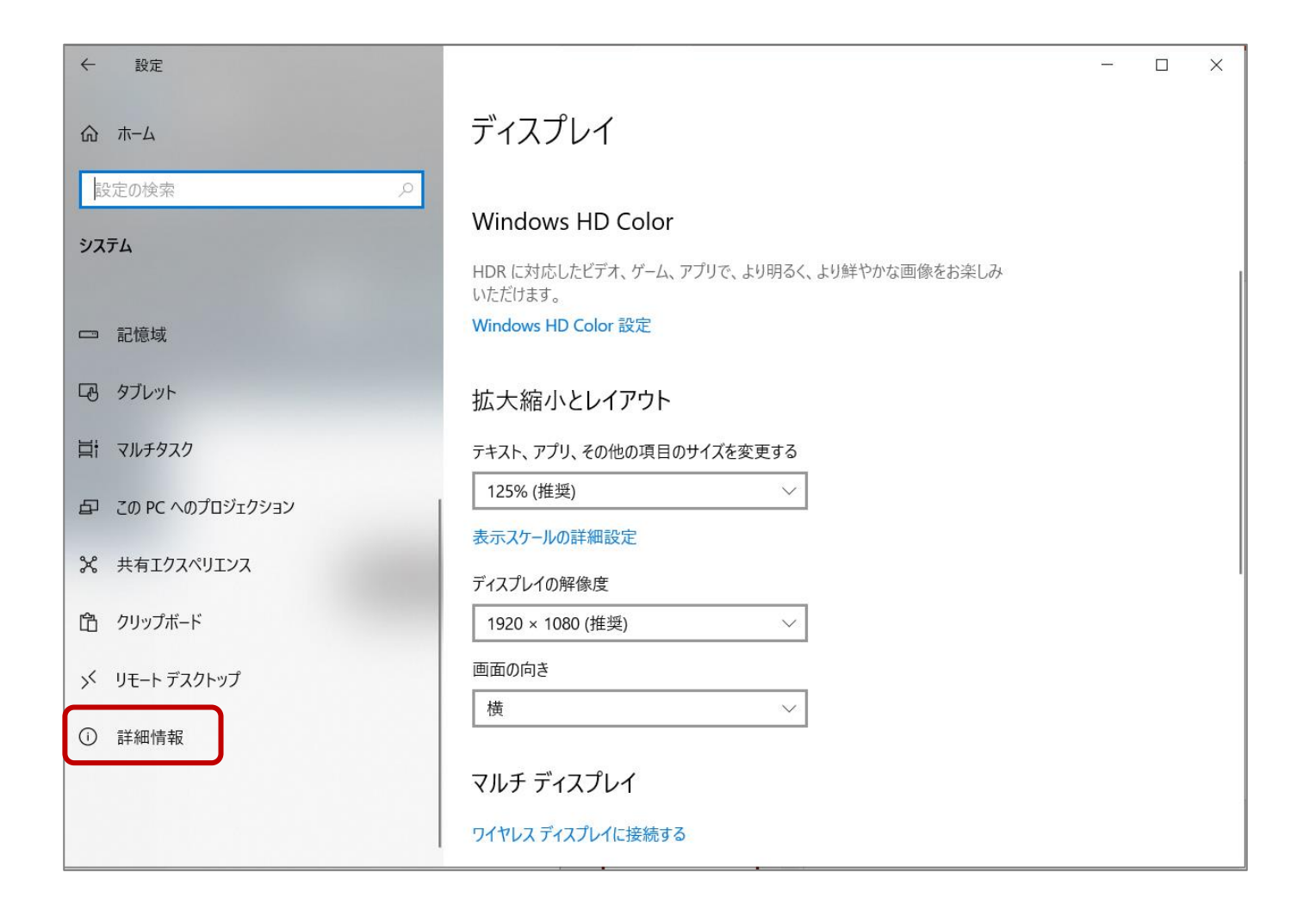

「システムの種類」を確認してください。このPCの場合は、「64ビット」になります。

| ← RE             |                                                                                         |  | × |
|------------------|-----------------------------------------------------------------------------------------|--|---|
| 命 ホーム            | 詳細情報                                                                                    |  |   |
| 設定の検索・ク          | お使いの PC は監視されており、保護され<br>ています。                                                          |  |   |
| システム             | Windows セキュリティで詳細を確認する                                                                  |  |   |
| □ 記憶域            | デバイスの仕様                                                                                 |  |   |
| CB タブレット         | FRXN Series Farial:SBAK782M2)                                                           |  |   |
| 員十 マルチタスク        | アバイス名 IFESE 2-Bits<br>プロセッサ Index(用) Cons(Tivit) IP-107503-CRU D 2.605145 2.65<br>File  |  |   |
| この PC へのプロジェクション | 実装 RAM 编译 The The The The The The The The The The                                       |  |   |
| 🗙 共有エクスペリエンス     | デバイス ID IE - 19560 0584789-8287 601-011828206<br>プロダクト ID WEST ローンドルローム 1803 AATOCIN    |  |   |
| 節 クリップボード        | <b>システムの種類</b> 64 ビットオペレーティングシステム、x64 ベース プロセッサ<br>ベンとタッチ このアイスノレイでは、ペン人力とタッチ人力は利用できません |  |   |
| >> リモート デスクトップ   | של-                                                                                     |  |   |
| ① 詳細情報           | この PC の名前を変更                                                                            |  |   |
|                  | Windows の仕様                                                                             |  |   |

システムを確認し、インストールするPCにあったビット数のダウンロードのボタンをクリックします。

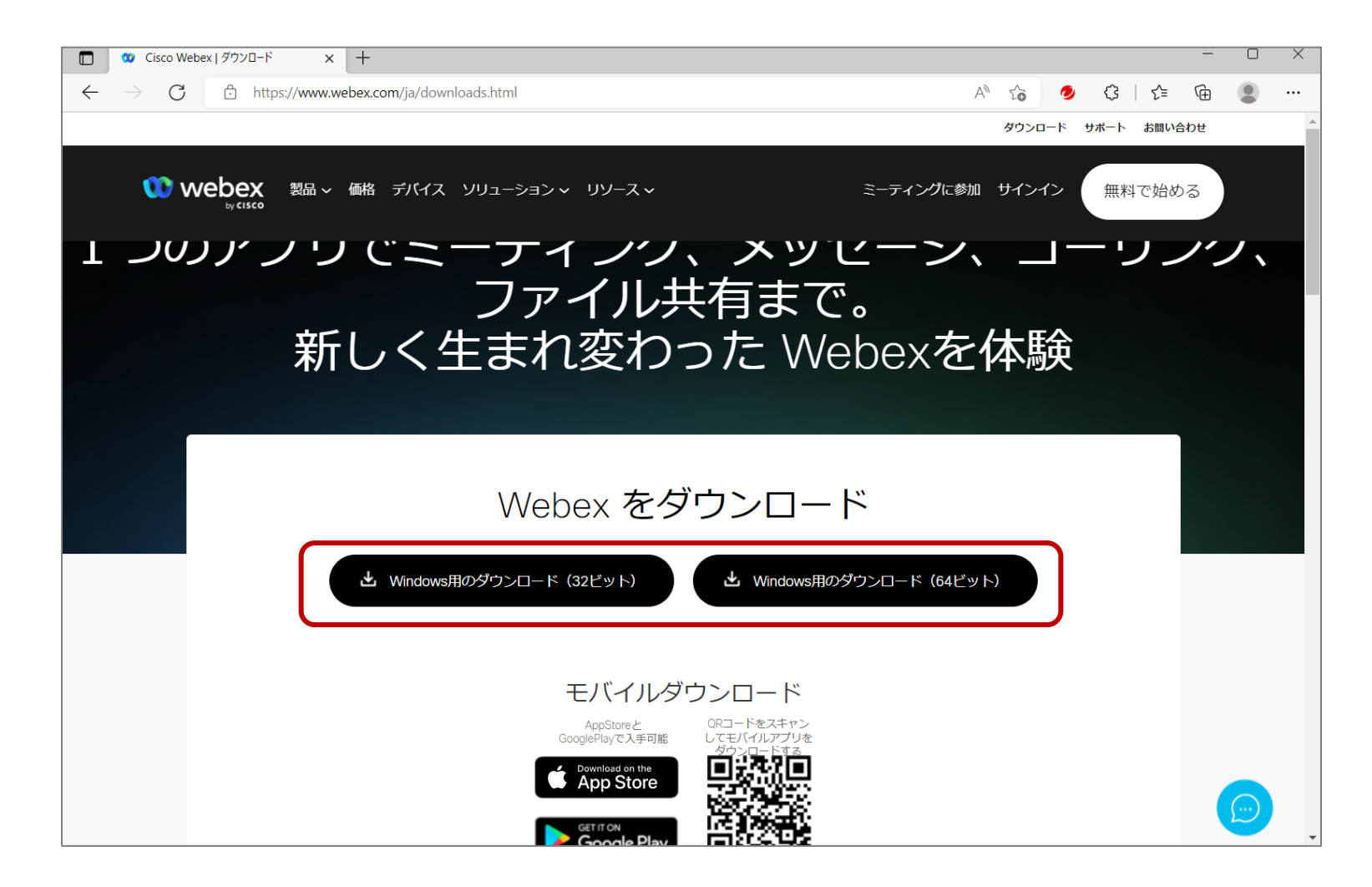

Webexアプリのインストール

ダウンロードが始まります。

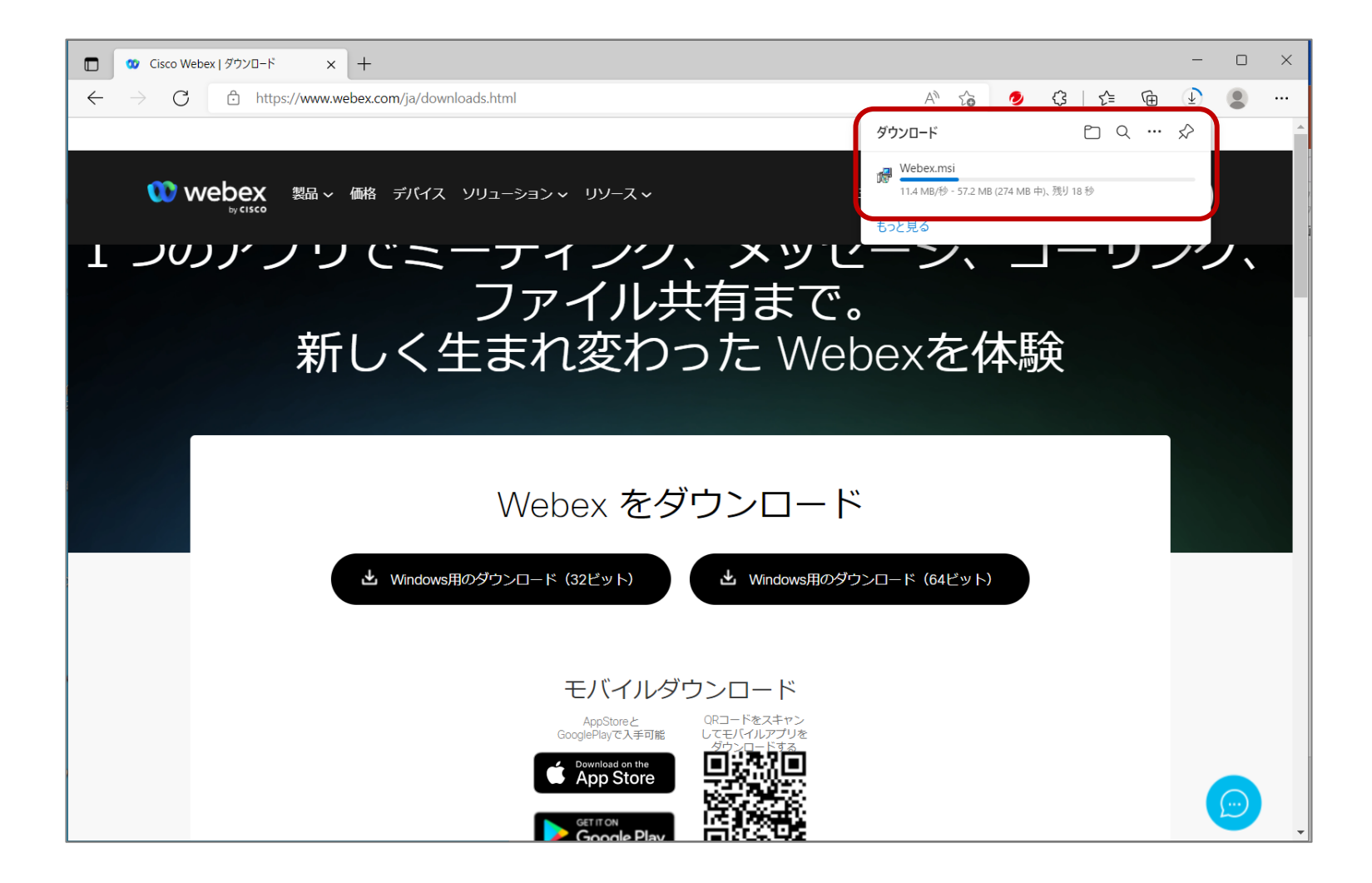

#### ダウンロード終了後、「ファイルを開く」をクリックします。

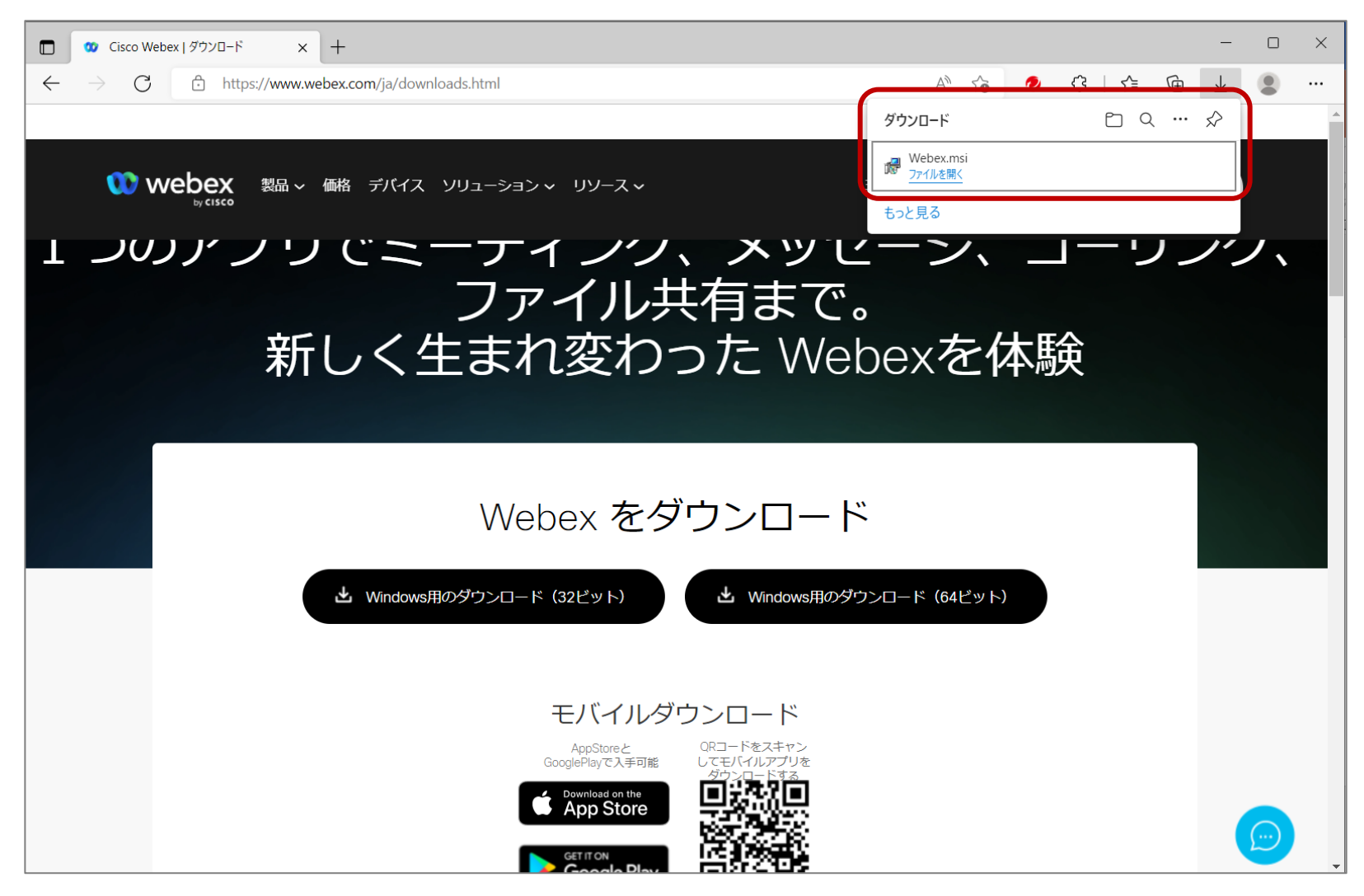

セットアップウィザードの画面が表示されるので、「次へ」をクリックし、インストールします。

| で Webex セットアップ | - 🗆 X                                                                                                    | igen Webex セットアップ                                       | - 🗆 🗙     |
|----------------|----------------------------------------------------------------------------------------------------|---------------------------------------------------------|-----------|
|                | Webex セットアップ ウィザードへようこそ                                                                                                    | Webex をインスト 〜ル中                                         |           |
|                | セットアップウィザードでは、Webexの機能をコンピューターにイン<br>ストールする方法を変更したり、コンピューターからWebexを削<br>除したりできます。続行するには、[次へ]をクリックしてください。<br>セットアップウィザードを終了するには、[キャンセル]をクリックして<br>ください。 | Webexをインストールしています。しばらくお待ちください。<br>状態: Copying new files |           |
|                | 戻る(B) 次へ(N) キャンセル                                                                                                    | 戻る(B) 次へ                                                | (N) キャンセル |

#### 完了画面が表示されたら、「完了」をクリックします。 次に使用許諾契約画面が表示されるので、「同意する」をクリックします。

| i Webex セットアップ       | ー ロ ×<br>Webex セットアップ ウィザードが完了しました                                    | <b>Webex</b><br>バージョン: 42.5.0.22259<br>Copyright © 2022 Cisco Systems.<br>All rights reserved.                                                                    |
|----------------------|-----------------------------------------------------------------------|----------------------------------------------------------------------------------------------------|
|                      | セットアップウィザードを終了するには、[完了]ボタンをクリックし<br>ます。                               | Webex はメッセージング(IM)、音声通話、ビデオ通話の機能を備<br>えたコラボレーションアプリケーションです。                                                                                                    |
|                      |                                                                       | 重要な通知と免責事項 - お読みください<br>本ソフトウェアの使用は、次のリンク先にある現行のシスコ SaaS<br>利用規約に準拠します。<br>https://www.cisco.com/c/dam/en_us/about/<br>doing_business/legal/docs/universal-cloud- |
|                      | ✓ Launch Webex 戻る(B) 完了(F) キャンセル                                      | agreement.pdf [英語]<br>すべてのデータは、http://www.cisco.com/c/en/us/about/<br>legal/privacy.html [英語] に掲載されているシスコプライバ<br>シーポリシーに準拠して収集されます。                               |
| デスクト<br>ごれ、こ<br>そのまま | 〜ップには、「Webex」のショートカットが追加<br>れでインストールは完了しています。<br>ま、ミーティングに参加する場合は、次へ↓ | [同意する] をクリックすると、シスコの利用規約を遵守することに<br>マーチャステレットカウナキャナキャッソー・ショー・ウーファクタダナ・マート<br>同意する 同意する 同意しない                                                                      |

Webex エンド ユーザー 使用許諾契約

アプリのインストール後、サインイン画面が表示されます。すぐにミーティングに参加しない 場合は、右上の「×」をクリックし、アプリを終了します。

| Webex にようこそ                                                                  |
|------------------------------------------------------------------------------|
| サインインミーティングに参加                                                               |
| 新規アカウトを作成                                                                    |
|                                                                              |
| :<br>Webexを使用すると、以下に同意したことになります。サービス利用規約、プライパシーに関する声明、お知らせと免責事項。<br>Webexの詳細 |

参加者に送られた招待メールから、ミーティングに参加する方法になります。 メールの「ミーティングに参加する」ボタン、もしくは、ミーティングのリンクをクリックします。

企画調整課 があなたをスケジュールされた Webex ミーティングに招待しています。

2022年6月6日

10:30 | (UTC+09:00) 大阪、札幌、東京 | 1 時間 30 分

ミーティングに参加する

その他の参加方法:

ミーティング リンクから参加する

https://kaigo-center.webex.com/kaigo-center/j.php?MTID=m6a7e091ec29c21be719b135625edcd95

#### ミーティング番号で参加

ミーティング番号 (アクセスコード): 2517 891 6867

ミーティングパスワード: QHwQmmi9t93 (74976649 電話またはビデオシステムから参加の場合)

#### モバイル端末からタップして参加する (出席者のみ)

+81-3-5050-1391,,25178916867#74976649# Japan Toll

+81-64-580-9115,,25178916867#74976649# Japan Toll 2

一部のモバイル端末では出席者にパスワード番号の入力が求められます。

ミーティングの準備が始まりますので、そのまま、少々お待ちください。

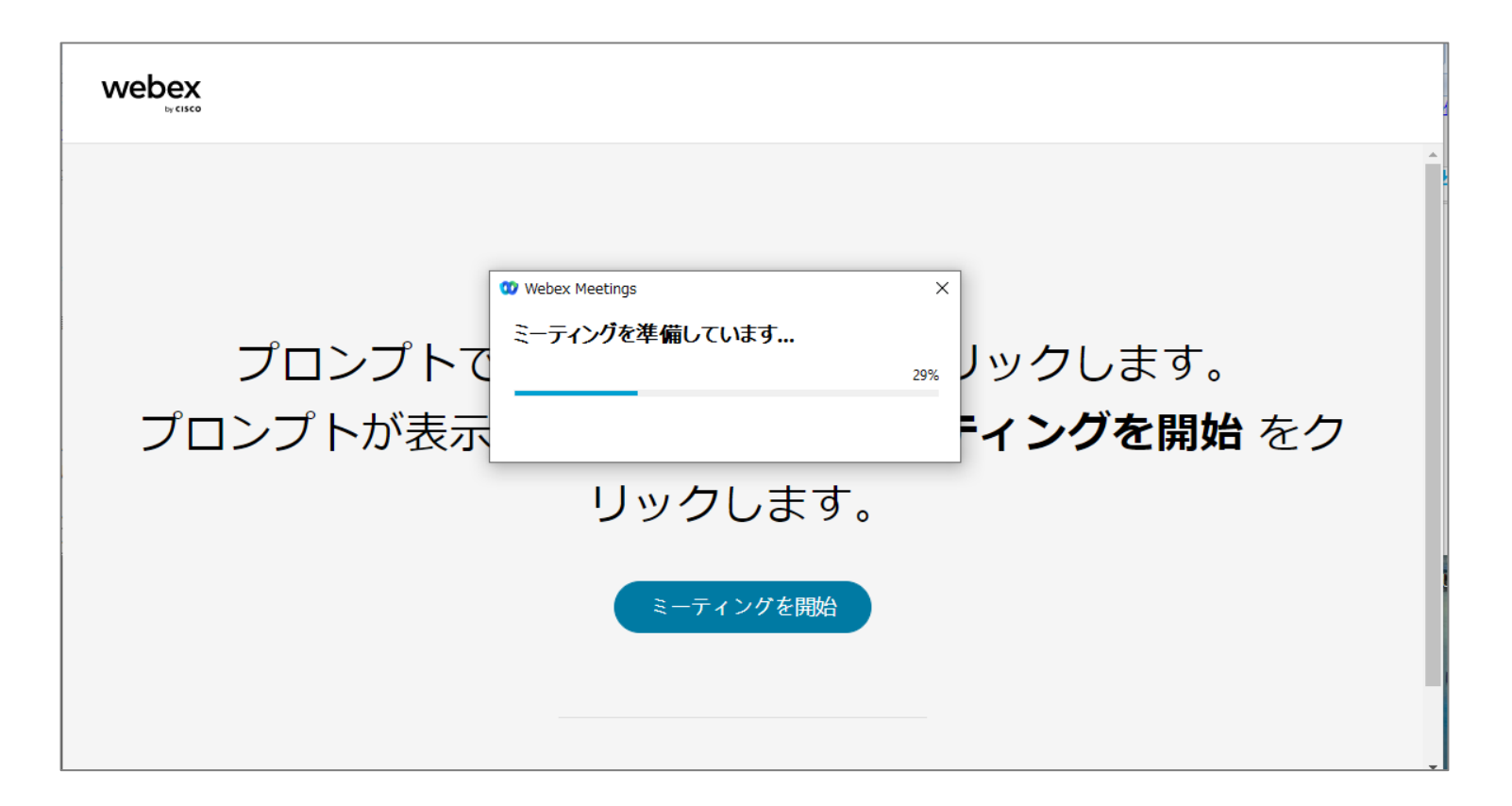

「ミーティングに参加」の画面が表示されたら、名前(ミーティング中に表示される名前)とメールアドレスを入力し、「ゲストとして参加」をクリックします。

|                                                   | 0 | × |
|---------------------------------------------------|---|---|
|                                                   |   |   |
| ミーティングに参加                                         |   |   |
| あなたがミーティング主催者の場合は、サインインして、ミーティングを開始してください。        |   |   |
| 名前<br>介護次郎 ×<br>メールアドレス<br>kaingo liing@gmail.com |   |   |
| □ 自分の情報を記憶する                                      |   |   |
| ゲストとして参加                                          |   |   |
| <u> </u>                                          |   |   |
| webex                                             |   |   |

まずは、ご自身のスピーカーやマイク、カメラの設定を確認します。 ご自身の映像が映っていない場合は、「ビデオの開始」の右にある「v」マークをクリックし、複数カメラが ある場合は、使用したいカメラを選択します。カメラの名称が分からない場合は、総当たりしてみてください。

| Webex        |                                     | ⊘ – □ × |
|--------------|-------------------------------------|---------|
|              | TESTオンラインセミナー<br>10:30 - 12:00      |         |
|              |                                     |         |
| Ē            |                                     |         |
| r.           |                                     |         |
| .:<br>C<br>7 |                                     |         |
| 7            | ロ カメラ<br>③ ビデオ会議シス: ゆ スピーカーとマイクをテスト |         |
|              | HD Web Camera<br>③ ミュート解除 〜         |         |

ご自身の映像が映ったら、次に「スピーカーとマイクをテストする」をクリックします。 ※この画面では、まだ会議に参加していません。

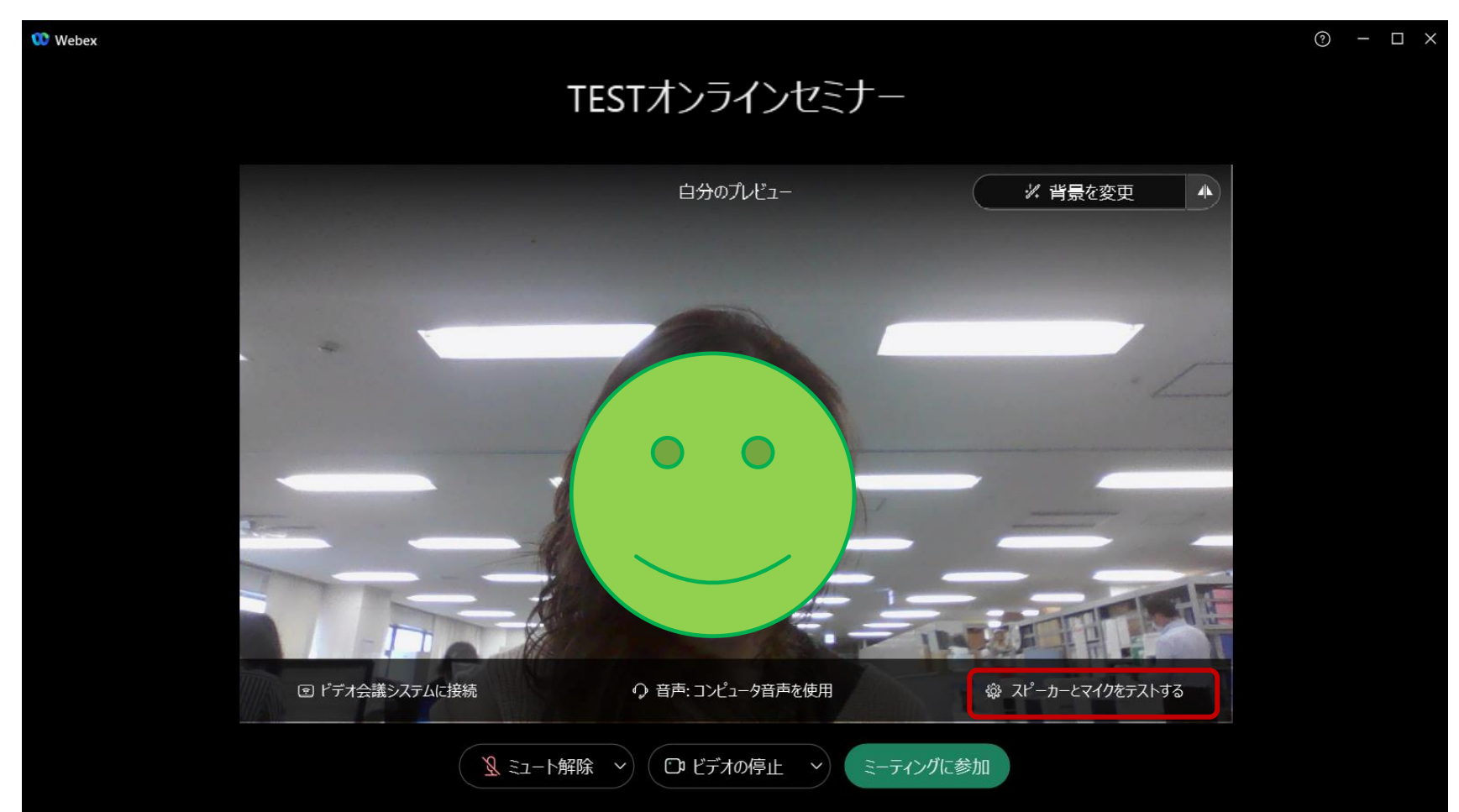

音声設定の画面が表示されます。

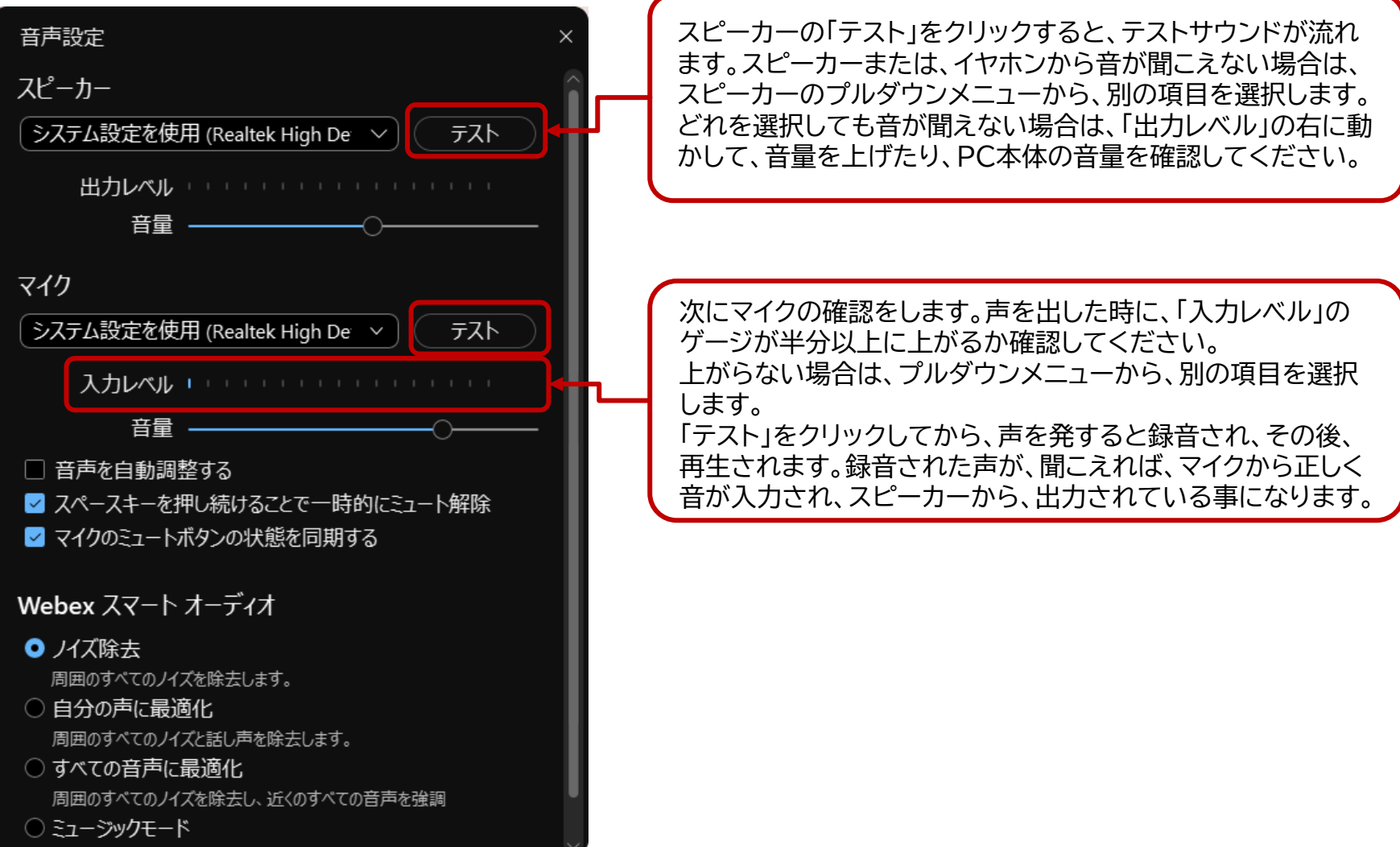

会議の準備ができました。「ミーティングに参加」をクリックし、会議室に入室します。

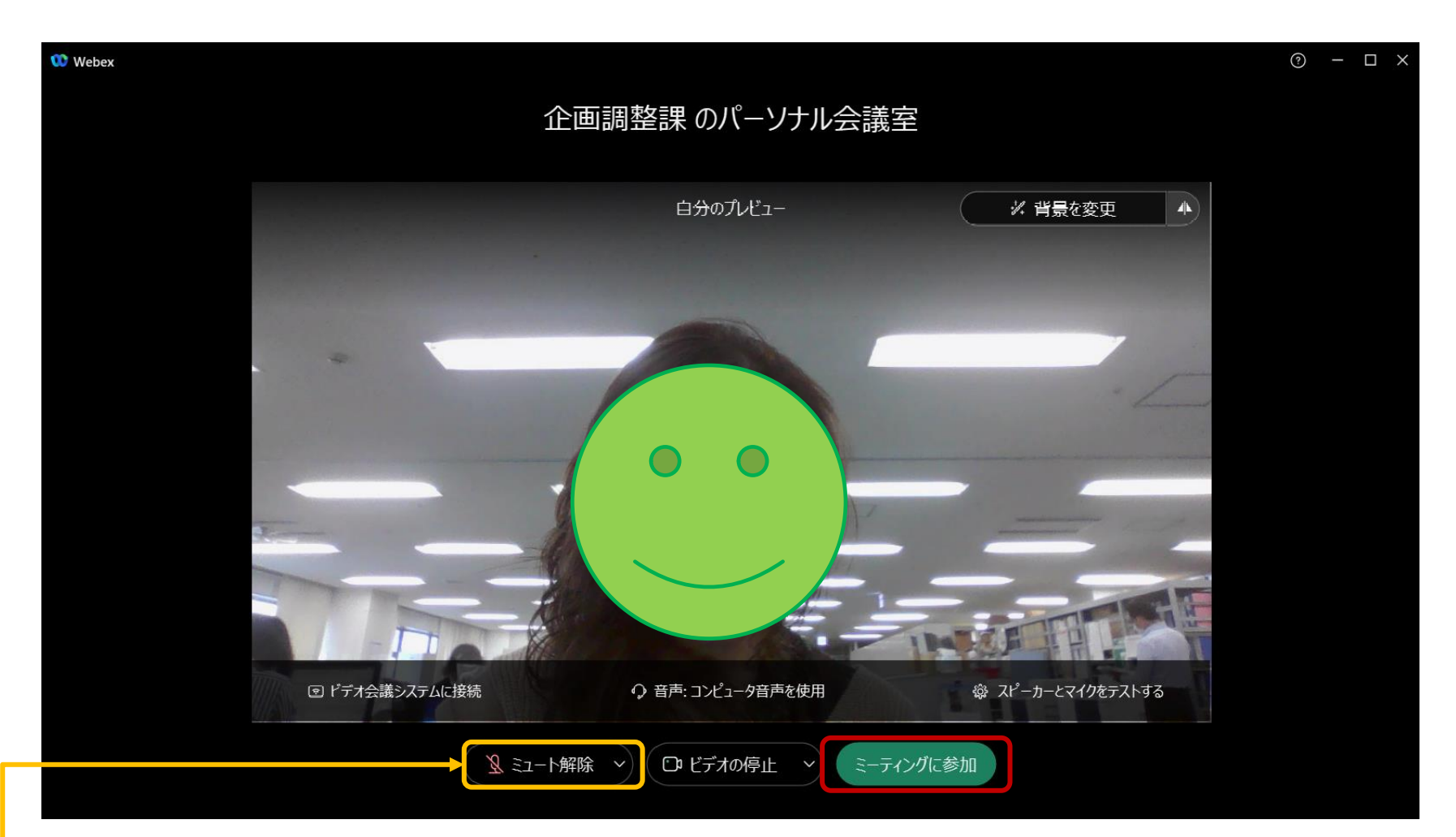

入室前には、マイクは「ミュート」の状態で参加されることを推奨します。 この状態でご自身の音声がオフになっています。

「ミーティングに参加」をクリックした後、このような画面が表示される場合、主催者がまだミーティング を開始していません。主催者が会議室に入室すると開始されますので、開始時間までこのまま待つか、 「主催者に通知」をクリックし、待機していることを知らせてください。

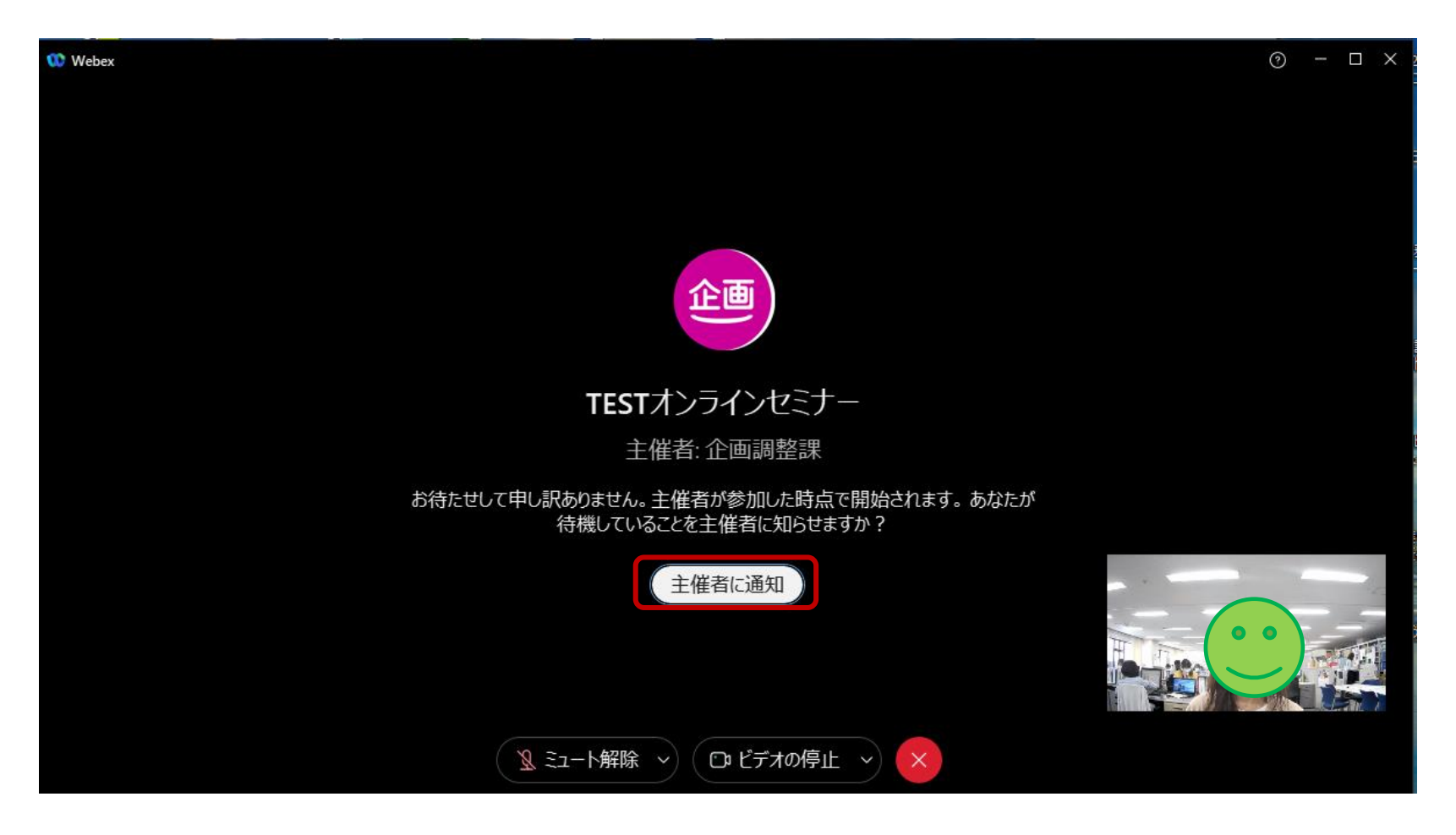

主催者が会議を開始し、会議室に入室できました。必要に応じて、マイクの「ミュート解除」をクリックし、 発言します。

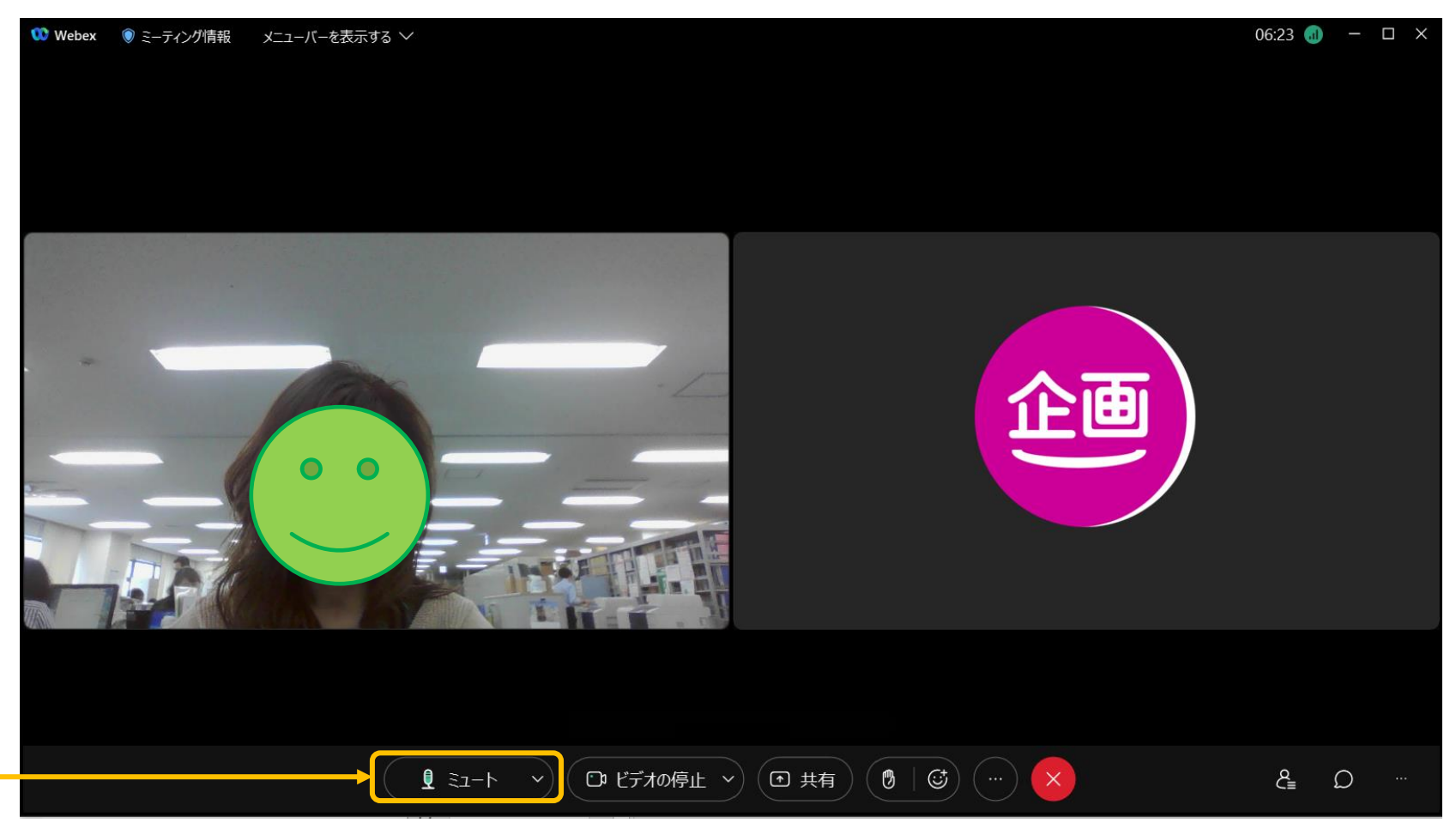

「ミュート」と表示されている時は、音声が相手に聞こえている状態です。セミナーへの参加の場合には、通常、マイクは「ミュート」(ミュート解除と表示)にし、発言が必要な場合のみ、マイクをオンにします。

デスクトップにあるWebexのショートカットアイコンをクリックし、インストールした「Webexアプリ」を 立ち上げます。サインイン画面が表示されますので、「ミーティングに参加」をクリックします。

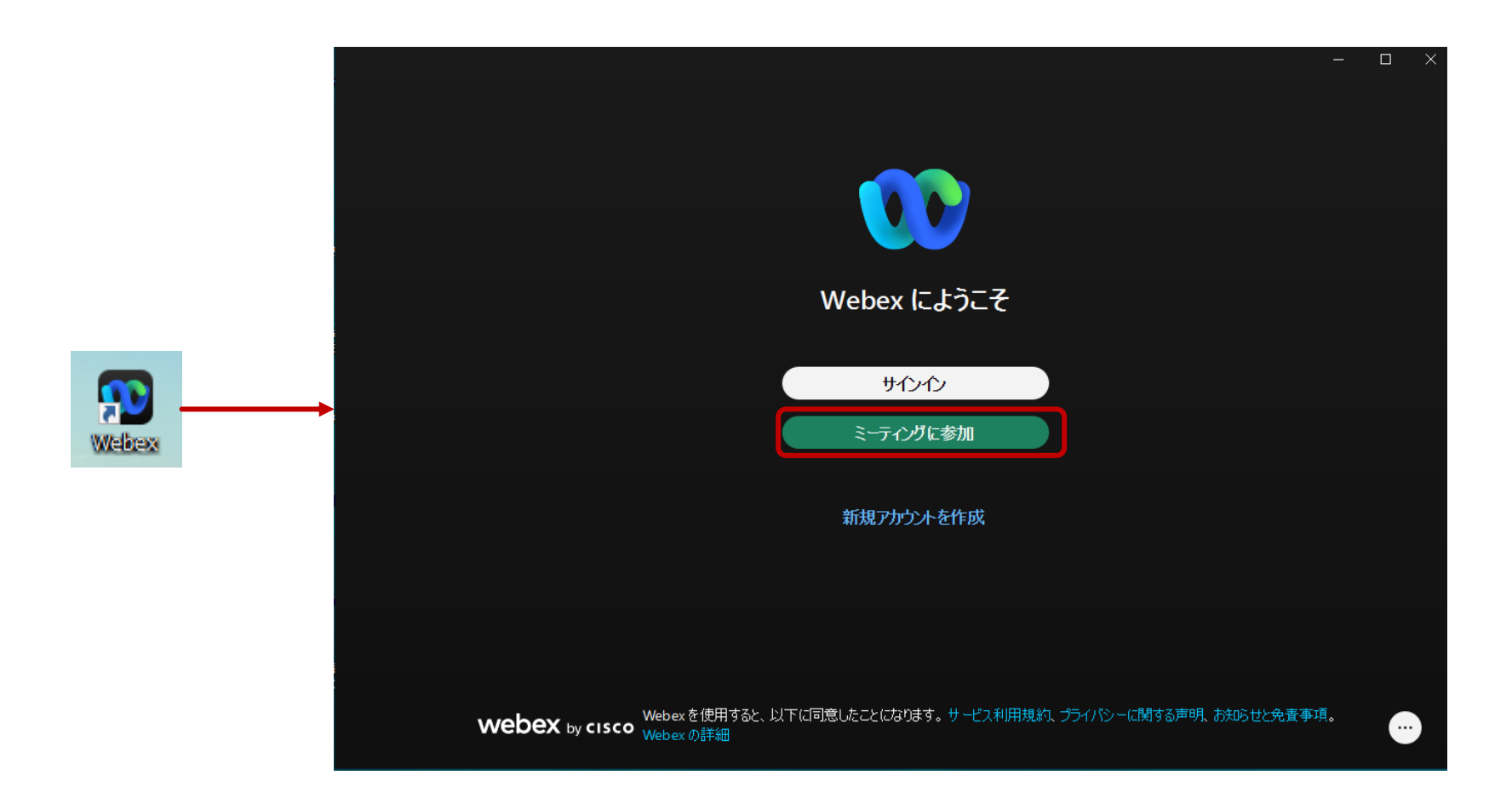

「ミーティングに参加する」の画面が表示されたら、あらかじめ案内されている「ミーティング番号」を入力、 または、「ミーティングURL」をコピーして貼り付け、「参加者名(会議室で表示される名前)」、「メールアド レス」を入力し、「次へ」をクリックします。

|                                      | - • ×                                  |
|--------------------------------------|----------------------------------------|
|                                      |                                        |
|                                      |                                        |
|                                      |                                        |
|                                      |                                        |
| ミーティン                                | ッグに参加する                                |
|                                      |                                        |
| くミーティング番号、リ                          | レック、またはビデオ アドレス                        |
|                                      |                                        |
| 2517 891 6867                        | X                                      |
|                                      |                                        |
|                                      | X                                      |
| jiro_kaigo@gm                        | ail.com ×                              |
|                                      |                                        |
|                                      | 次へ                                     |
| Webex を使用すると、以下に同意したことの<br>Webex の詳細 | こなります。サービス利用規約、プライバシーに関する声明、お知らせと免責事項。 |

次の画面では、先程入力した、「名前」と「メールアドレス」が表示されているので、「ゲストとして参加」を クリックします。

|                                            | 0 | × |
|--------------------------------------------|---|---|
|                                            |   |   |
|                                            |   |   |
|                                            |   |   |
|                                            |   |   |
| ミーティングに参加                                  |   |   |
| あなたがミーティング主催者の場合は、サインインして、ミーティングを開始してください。 |   |   |
|                                            |   |   |
| <sup>名前</sup><br>介護 次郎 ×                   |   |   |
| x-117FUZ-                                  |   |   |
| kaigo_Jiro@gmail.com ×                     |   |   |
| □ 自分の情報を記憶する                               |   |   |
|                                            |   |   |
| ゲストとして参加                                   |   |   |
|                                            |   |   |
| <u> <del>1</del></u>                       |   |   |
|                                            |   |   |
| webey                                      |   |   |
| WEDEX                                      |   |   |

アプリからの参加の場合、「ミーティングパスワード」を求められますので、予め案内されているパスワードを入力し、「続行」をクリックします。

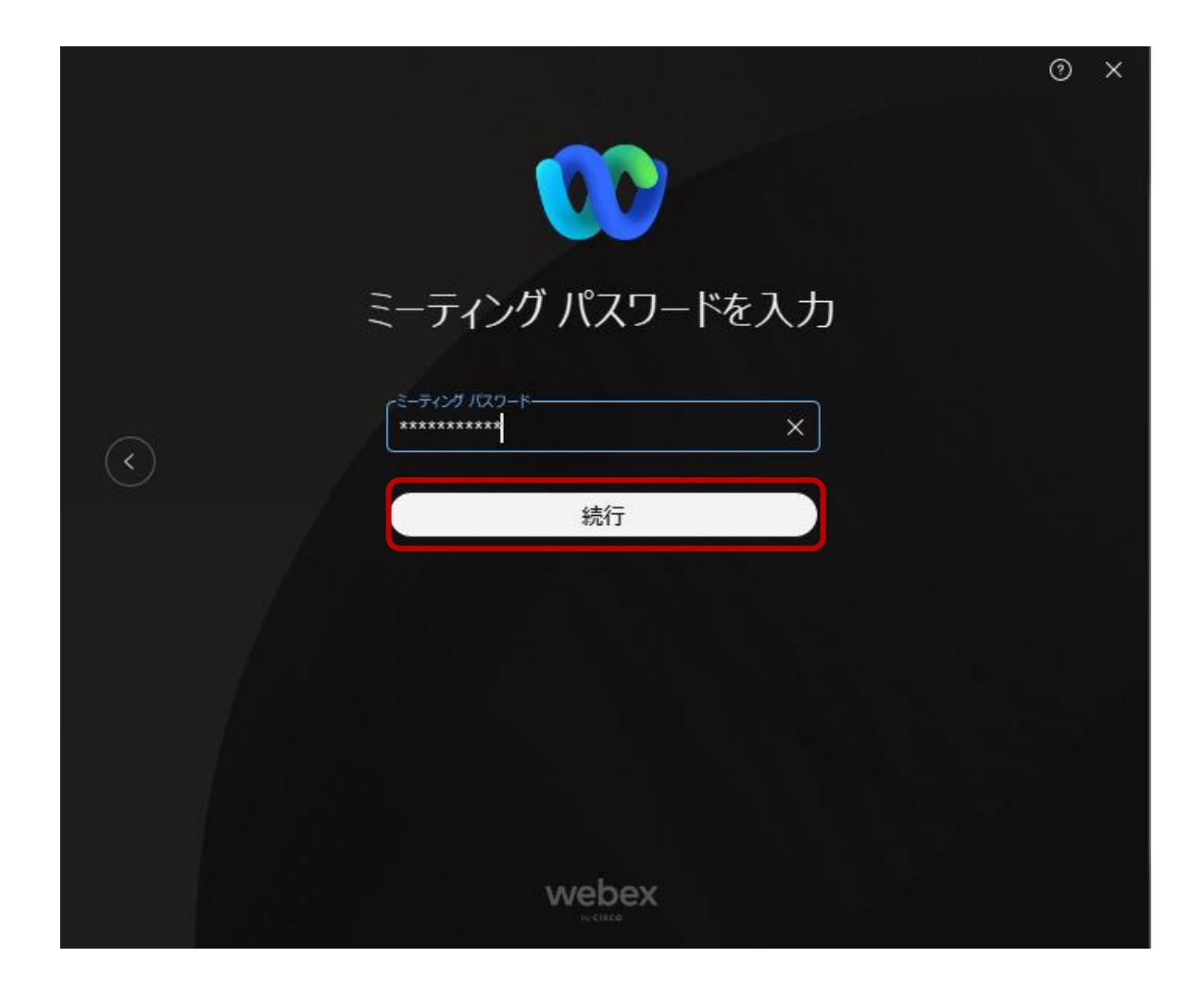

会議室の準備画面が表示されました。前項と同じ要領で、「カメラ」、「スピーカーとマイク」の設定を確認 した後、「ミーティングに参加」します。※この画面では、まだ会議に参加していません。

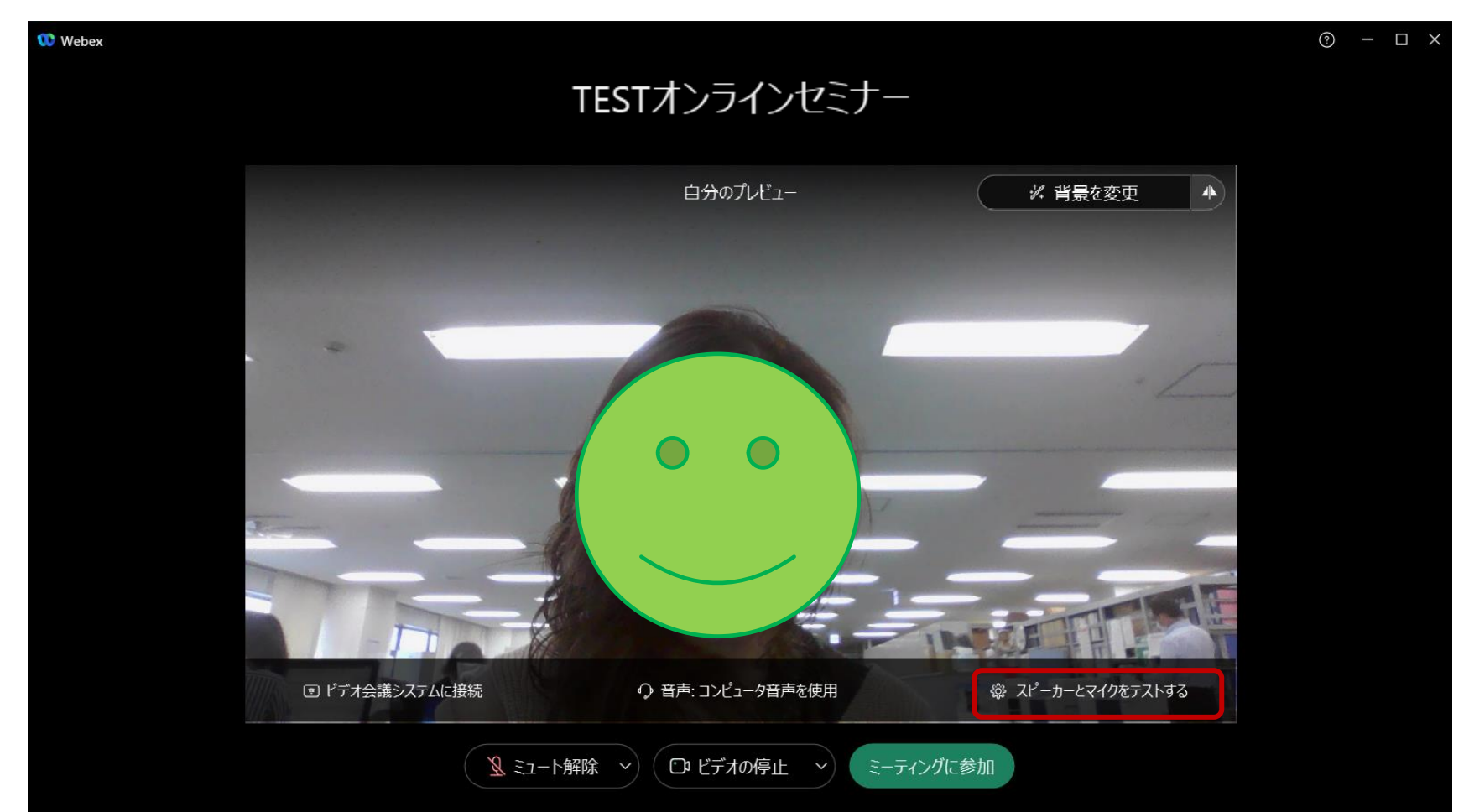